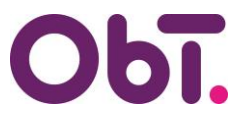

## TOELICHTING

## E-mailadres wijzigen InvoiceIN en/of ObTopics

Uw e-mailadres wijzigen in deze systemen dient te gebeuren via een autorisatieformulier.

Er bestaat namelijk een kans dat iemand zich voordoet als u en ons mailt, waarbij alles vertrouwd lijkt omdat de mail vanuit uw e-mailadres is verzonden (E-mailspoofing).

Wilt u gebruik gaan maken van een ander e-mailadres in de systemen InvoiceIN en/of ObTopics, dan dient er een door het bestuur\* ondertekend autorisatieformulier aangeleverd te worden. Dit formulier is hier te vinden:

ObT > Bestuurder > Zelf online regelen > Autorisaties ObT

## Hieronder ziet u een voorbeeld:

| Ingangsdatum                                                                                                    |                                             |
|----------------------------------------------------------------------------------------------------|---------------------------------------------|
| Gegevens functionaris *                                                                                                  |                                             |
| Voor- en achternaam                                                                                                    | Functie                                     |
| E-mailadres (primair, geen alias)                                                                                        | <b>0</b> 6-nr. (t.b.v. VABO)                |
| Rechten 1                                                                                                    | ~                                           |
| Rechten 1                                                                                                    |                                             |
| Toekennen rechten<br>Tijdelijke vervanging toekennen<br>Her activeren account ObTopics<br>Intrekken rechten (uit dienst) | jv. intrekking rechten voorganger)<br>nctie |
| Intrekken rechten (blijft in dienst)<br>E-mailadres wijzigen (ObTopics en/of Invoicel                                    | 06-nr. (t,b.v, VABO)                        |

- Vul voor- en achternaam en de functie in.
- Vul bij E-mailadres het nieuwe e-mailadres in (primair, geen alias).
- Klik bij Rechten 1 op: E-mailadres wijzigen (ObTopics en/of InvoiceIN).
- Vul verderop in het opmerkingenveld het oude e-mailadres in.
  - 06-nummer hoeft niet te worden ingevuld
  - Er hoeven geen rechten in de systemen te worden aangeklikt

Scrol daarna helemaal naar beneden en klik op Maak PDF.

## Maak PDF 🖄

Het bestuur dient het formulier te ondertekenen, daarna kan het gemaild worden naar <u>autorisaties@obt.nl</u>, of geüpload worden via <u>ObT > Bestuurder > Zelf online regelen > Ingevuld</u> <u>formulier terugsturen</u>

\* in het geval wijziging e-mailadres bestuurder dient het formulier te zijn ondertekend door iemand van de RvT